# QUICK START MANUAL

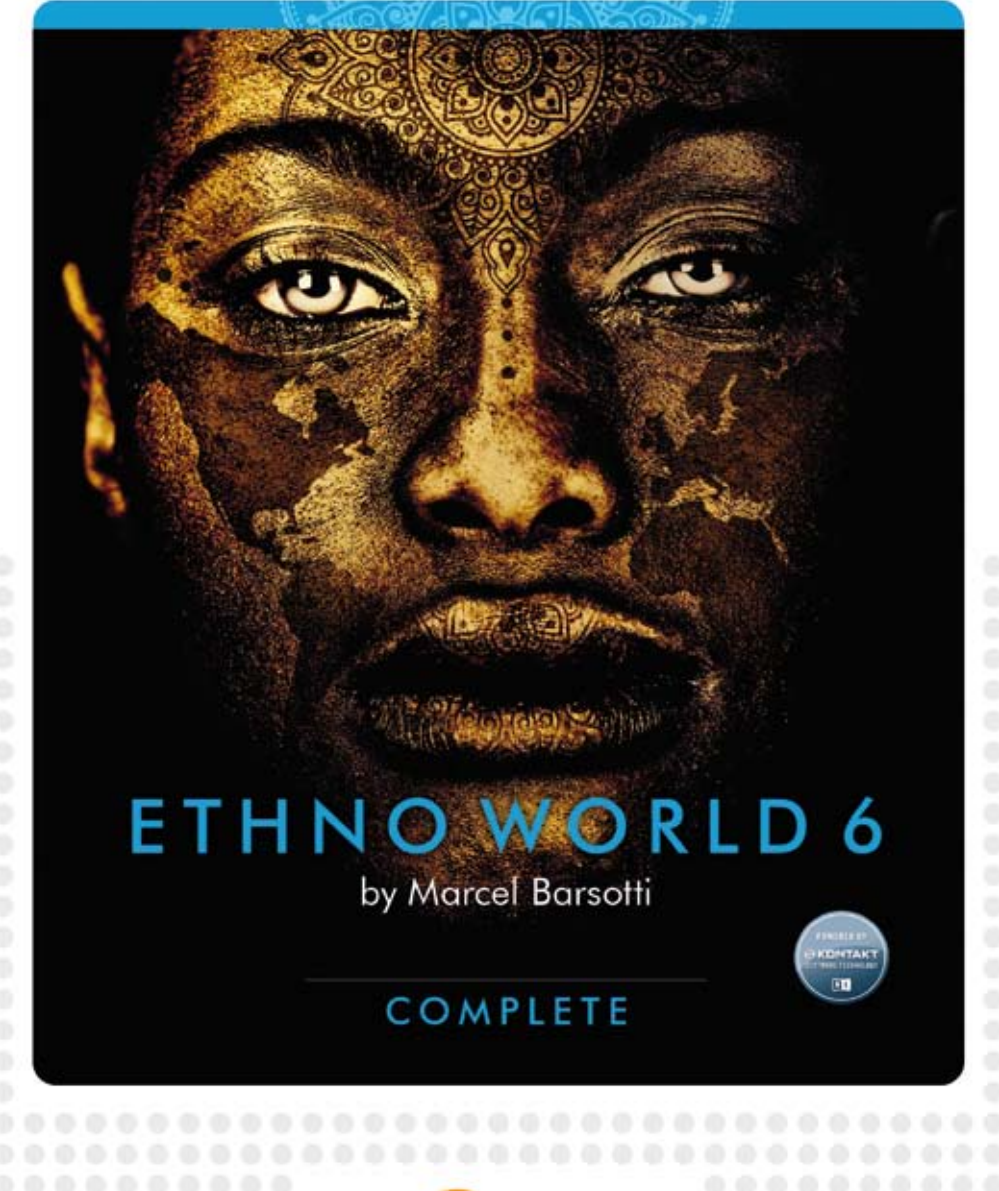

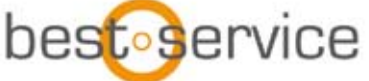

# **ETHNO WORLD 6**

THE ULTIMATE SAMPLE-LIBRARY FOR ETHNIC INSTRUMENTS AND VOICES FROM ALL OVER THE WORLD

PRODUCED BY MARCEL BARSOTTI

# QUICK START MANUAL

## OPERATION

To load a new instrument simply double-click on its name in the Kontakt Library Browser or click and drag it into the Rack.

The EW6 instruments will always be loaded with the Quick Edit Page visible. For most users, this page will hold all the basic parameters needed.

To fine tune fader or knob values simply hold down the shift-key while moving the control. A Cmd-Click (MAC) or Ctrl-Click (PC) will reset a control to its default value.

The value display over the tune-fader has two arrows to allow transposition in semitone steps. By double-clicking you can manually enter a value.

To get a description of the fader functions just activate the INFO button in the display-menu of the top bar. This displays helpful information in the bottom bar during mouse-over.

It is also recommended to activate the keyboardview in Kontakt to see where the sample keys (coloured) and the key switches (pink-lower keys) are located.

You can change to a smaller view of the instruments by clicking on the Ethno World 6 Icon (EW6).

## THE INSTRUMENTS

There are various types of instruments which becomes apparent in the layout of the Quick Edit Page:

• TM SYNC: musical phrases and licks are synced to the tempo automatically. Be mindful that extreme deviation from the original file may lead to distortion of the audio signal. The more overtones and polyphony a signal has, the sooner the distortion occurs.

• TM: The TM-Patches also have Time-machine, but all samples play in original tempo and tuning. However you can edit every note or sample separately.

• BM: The Beat-machine-patches have the advantage that the loops automatically sync to the tempo but the samples are sliced, meaning they are cut into fragments. The Speed-fader displays the BM-Sound lengths in quarters. If you divide these, for example the loop doubles in speed.

• The "Normal"-patches without prefix mostly use the DFD-Mode (HD Streaming) and load very fast and use up the least resources.

• KEY-Patches: With the lower keys of your master-keyboard (usually E0) you can select variations of the instrument. The description of the variation is displayed on the Quick Edit Page in "Active Keyswitch".

With instruments that contain Licks or Loops, every note is assigned to its individual group, so that every phrase can be edited in Group-Edit and Sample Start Parameters.

#### GONGS, BELLS & METALS

• Since metal instruments sound especially interesting when tuned down, there are patches where the samples cover a wide range called LOW or WIDE RANGE..

#### Voices, Bowed Instruments, Woodwind & Brass

- There are also many TM and TM SYNC Sounds, but also Pad- and Solo Sounds. To play Solo Sounds authentically you should try the Legato Function and also with the sustain pedal the Glide-Effect. The Legato-Function enables very real note transitions, because it skips the attackphase of the following samples to elegantly lead into the next note.
- With many VOICES there come Pad-Sounds or Playback Tracks in the lower range of the keyboard

to add musical context to the sung phrases.

#### World Drums and World Percussion

• In World Drums and World Percussion most of the patches are a mix of loops, rolls, flams and

single hits. Whereby most of the loops were programmed as Beat-machine Sounds (sliced). Many rolls and flams however are Time-machine-Sounds identifiable by the 100 (middle setting) of the Speed-Fader. With this you can easily sync turnarounds and breaks to your song-tempo or integrate these sounds into your loops. With single hits the Speed-Fader is useless.

 Tipp: Try playing several loops at once, but vary them in panorama, tuning and filter settings. By doing this you can create very interesting and individual rhythms.

# THE ETHNO WORLD 6 INSTRUMENT INTERFACE

## QUICK EDIT PAGE

This page gives you easy access to the most important parameters of your instrument.

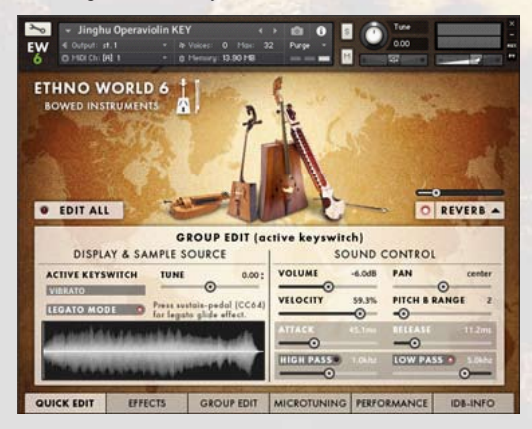

There are slightly different layouts of the Quick Edit Page, depending if it's a TM, BM, or KEY Instrument.

#### SPEED

Controls the speed in Timemachine-Mode (TM) or Beatmachine-Mode (BM).

#### ACTIVE KEYSWITCH (KEY-INSTRUMENTS)

Shows the selected keyswitch-articulation. In "KEY"-Instruments you can switch between various playing styles or variations with the lower keys, mostly starting on E0.

#### TUNE

Sets the tuning in semitones. For exact settings and fine-tuning use the data-entry field. Just doubleclick and enter your data or use the mouse (high resolution with shift).

#### SAMPLE START

#### (TM, TM SYNC, BM INSTRUMENTS)

Sets the point where the sample begins to play. With the Sample Start Range, you can adjust a wider range of this slider.

The waveform display shows the new start position.

#### SAMPLE START RANGE

#### (TM, TM SYNC, BM INSTRUMENTS)

Here you can adjust a wider range of the Sample Start slider.

#### LEGATO ON/OFF SWITCH

#### (NON-PERCUSSIVE KEY INSTRUMENTS)

Enables the Legato Effect. You can find more Legato-Controls in the Performance Section.

#### VOLUME

Sets the volume of the selected group or the entire instrument, depending on the EDIT ALL button status.

#### PAN

Sets the panning of the selected group or the entire instrument, depending on the EDIT ALL button status.

#### ATTACK

Sets the attack time of the selected group or the entire instrument, depending on the EDIT ALL button status.

#### RELEASE

Sets the release time of the selected group or the entire instrument, depending on the EDIT ALL button status.

#### VELOCITIY

Adjusts the amount that the velocity changes the volume of the selected group or the entire instrument, depending on the EDIT ALL button status.

#### PITCH B. RANGE

Sets the pitch bend range in semitones of the selected group or the entire instrument, depending on the EDIT ALL button status.

### HIGH PASS / LOW PASS ON/OFF SWITCH

Enables Low Pass or Hi Pass Filter.

#### HIGH PASS SLIDER

Sets the High Pass Filter Frequency of the selected group or the entire instrument, depending on the EDIT ALL button status.

#### LOW PASS SLIDER

Sets the Low Pass Filter Frequency of the selected group or the entire instrument, depending on the EDIT ALL button status.

#### TUNE

Sets the tuning of the additional note. With the arrows on the right side of the field you can adjust the tuning in semitones.

#### REVERB ON/OFF SWITH

Enables the Convolution-Reverb effect.

#### REVERB LEVEL

Sets the output level of the Convolution Reverb Effect. This effect concerns the whole instrument.

#### **REVERB SWITCH**

Opens The Reverb Editor.

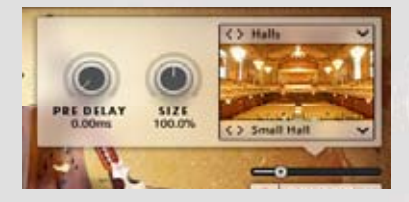

Inside the opened Reverb Editor:

#### PRE DELAY

Sets the Pre Delay Time of the Convolution Reverb Effect. This effect concerns the whole instrument.

#### SIZE

Sets the impulse response file size of the Convolution Reverb Effect. This effect concerns the whole instrument.

#### **DROPDOWN** LISTS

Let you easily load different reverb settings by opening the lists or alternatively just by clicking the forward/backward arrows.

#### EDIT ALL BUTTON

This button is as powerful as it is dangerous. Not for your life or your studio – but for the settings of your instruments.

If the Edit All button is enabled, all changes you make are applied to all groups, keyswitches or loops that are part of the instrument. That includes Time-and Beatmachine, filter, volume and tune settings. No matter what group you have been working on before, the settings are applied to all parts of the instrument.

If the Edit All button is disabled, the changes are only applied to the currently selected group, loop or phrase. In KEY-Instruments, this is the active Keygroup, in the other instruments, the selected group is the last played note or sound.

Effects from the effects- and the performance section are always affecting the whole instrument and are not affected by the Edit All button. And if you really get stuck, you can always reload your instrument.

## EFFECTS PAGE

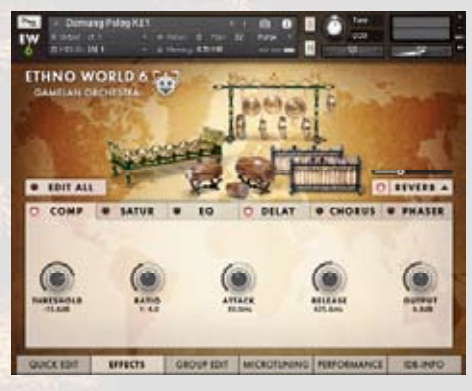

This is the section where you can enable and adjust effects for the whole instrument.

The effects are Compressor, Saturation, Equalizer, Delay, Chorus and Phaser. With the new LED On/ Off switches you get an easy overview of the active effects.

Δ

#### COMPRESSOR

The compressor reduces the dynamic range of your instrument. Reducing volume-peaks gives you the possibility to raise the overall volume of the instrument. This can help you to bring out an instrument in the mix. Saturation makes the sound 'thicker.

#### SATURATOR

Saturation makes the sound 'thicker'. It allows you to recreate the effect of tape saturation, which causes an increase of high-level energy in your signal.

#### EQUALIZER

The EQ enables you to change the sound of your instrument subtly or drastically.

#### DELAY

In conjunction with reverb, the delay can produce nice echoes or room effects. The drop down list shows note length values for tempo-synced settings.

#### CHORUS

The Chorus is a modulation effect used to create a richer, thicker sound and add subtle movement. The effect roughly simulates the slight variations in pitch and timing that occur when multiple performers sing or play the same part.

#### PHASER

A Phaser is a modulation effect used to impose a resonant, swirling sound.

Phasers are a common guitar pedal effect that gives a clean electric guitar a "shimmering" quality. Phasers are also widely used on acoustic guitar, electric piano, clavinet, strings, and synth pads.

## **GROUP EDIT PAGE**

In this section you can adjust volume, tuning, filter and envelopes for each group or playing style.

You can find everything to manipulate the tone and response of your instrument.

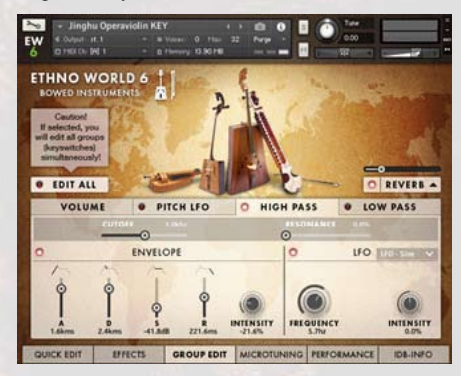

#### VOLUME

#### VOLUME

Sets the volume of the selected group or the entire instrument.

#### VELOCITIY

Adjusts the amount that the velocity changes the volume.

#### ATTACK

Determines how fast the Attack effect reaches its maximum volume after you hit the key.

#### DECAY

Determines how fast the Attack effect's volume drops to sustain level.

#### **S**USTAIN

Adjusts the volume level the sample should reach after the decay phase.

#### RELEASE

Sets the time the Attack-sample continues to sound after you release the key.

#### VELO> ATT.

Sets the amount of the Velocity to Attack Time modulation.

#### LFO ON/OFF BUTTON

Enables the Low Frequency Oscillator.

#### LFO DROP DOWN

Here you can select the Volume LFO waveform.

#### LFO INTENSITY

Sets the intensity of the Volume LFO effect.

#### LFO FREQUENCY

Sets the frequency of the Volume LFO effect .

#### PITCH LFO

#### LFO ON/OFF BUTTON

Enables the Low Frequency Oscillator.

#### LFO DROP DOWN

Here you can select the Pitch LFO waveform.

#### LFO INTENSITY

Sets the intensity of the Pitch LFO effect.

#### LFO FREQUENCE

Sets the frequency of the Pitch-LFO, and therefore the speed of the pitch modulation.

#### HIGH PASS / LOW PASS FILTER

By using the Low Pass / High Pass filter you can manipulate your instrument's sound drastically.

Low Pass cuts all the high frequencies, whereas High Pass cuts the low frequencies.

#### CUTOFF

This knob sets the cutoff frequency. It determines the point from which either the high frequencies or the low frequencies get cut.

#### RESONANCE

Boosts the frequencies around the cutoff frequency.

#### ATTACK

Determines how long it will take the filter to reach the cutoff frequency after you hit a key.

#### DECAY

Sets the time the filter will take to drop to sustain level.

#### SUSTAIN

Sets the level the filter reaches after the decay phase.

#### RELEASE

Adjusts the time the filter takes to stop affecting the sound after you have released the key.

#### INTENSITY

Determines how much the ADSR curve affects the Filter.

#### LFO ON/OFF LED-BUTTON

Enables the Low Frequency Oscillator. In this section it is used to modulate the cutoff frequency.

#### LFO DROP DOWN

Here you can select the Filter-LFO Waveform.

#### LFO INTENSITY

Controls the intensity of the Filter-Modulation.

#### LFO FREQUENCY

Sets the frequency of the LFO, and therefore the speed of the Filter-Modulation.

## MICROTUNING PAGE

This section enables to you to fine tune individual keys of an octave. You can find tunings from different epochs and can even create your own tunings.

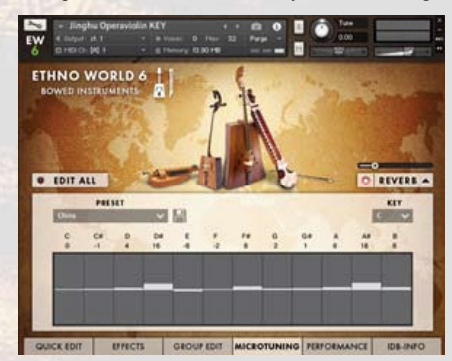

You can draw the fine-tuning with your mouse.

#### Key

Select the root note of the scale.

#### PRESET

Select a microtuning preset.

#### USER

Save your own tuning. The saved user-tunings are not available in other instruments due to Kontakt's scripting - architecture.

## PERFORMANCE PAGE

This section contains specific playing options that can alter your performance: Legato Mode, Humanize and Harmonize. These effects apply to the complete instrument.

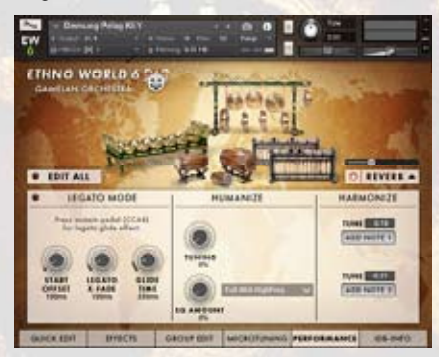

#### LEGATO

Legato ON/OFF Switch

Enables the Legato function. If Legato is on, the Harmonize function can't be used and the instrument is set to a monophonic Solo-Mode.

#### START OFFSET

Sets the Sample Start Offset of the legato played notes. This effect concerns the whole instrument. For Instruments in DFD mode (disk streaming) like drums and percussions, the offset is not working.

#### LEGATO X-FADE

Sets the Crossfade Time of the legato played notes. This has no effect when you play with the Legato Glide Effect while pressing the sustain pedal (CC64). This effect concerns the whole instrument.

#### GLIDE TIME

Sets the Legato Glide Time of the legato played notes. Press the sustain pedal (CC64) to hear the effect. This effect applies the the complete instrument.

## HUMANIZE

#### TUNING

Randomly detunes each note. If set to 100%, the maximum detune value is 100 cents in both directions.

#### EQ AMOUNT

Sets the amount of the EQ Humanizing. Each note gets a slightly altered 1-band EQ-setting, depending on the chosen Humanize Setting. This very subtle effect applies to the complete instrument

#### HUMANIZE SETTING DROPDOWN

Select the EQ setting for the EQ Humanizing.

#### HARMONIZE

#### ADD NOTE

If pressed, one additional note is created. Adjust it s tuning with the tune data-entry below. This effect concerns the whole instrument and is not working in combination with Legato..

#### TUNE

Sets the tuning of the additional note. With the arrows on the right side of the field you can adjust the tuning in semitones.

Fine-tuning with shift-click creates a "detuned" or chorused sound.

## IDB INFO PAGE

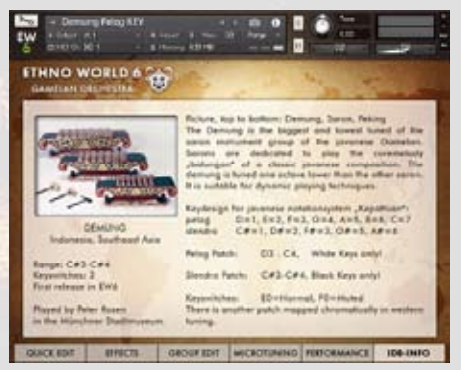

A new feature in Ethno World 6 is the Information Data Base which shows specific pictures and information's about each Instrument or Voice.

# EW6 INSTRUMENTS & VOICES

## 1) INSTRUMENTS

| Instrument        | Name                         | EW Vol Nr. | Musical Style     |
|-------------------|------------------------------|------------|-------------------|
| BOWED INSTRUMENTS | Bowed Psaltery               | 6          | Medieval, Europe  |
|                   | Dilruba                      | 4          | India             |
|                   | Egyptian Fiddle              | 2          | Africa            |
|                   | Erhu                         | 2          | China             |
|                   | Esraj                        | 4          | India             |
|                   | Folk Violin                  | 6          | Medieval, Folk    |
|                   | Gaohu                        | 2          | China             |
|                   | Hurdy-Gurdy                  | 6          | Medieval, Europe  |
|                   | Ih Khuur Bass                | 4          | Mongolia, Various |
|                   | Jinghu Operaviolin           | 2          | China             |
|                   | Morin Khuur Strings Ensemble | 4          | Mongolia          |
|                   | Morin Khuur Violin           | 4          | Mongolia          |
|                   | Small Morin Khuur            | 2          | Mongolia          |
|                   | Western Fiddle Licks         | 3          | North America     |
| CONSTRUCTION SETS | China Set 100                | 3          | China             |
|                   | China Set 120                | 3          | China             |
|                   | China Set 140                | 3          | China             |
|                   | China Set 120-140            | 3          | China             |
|                   | Gamelan Bali Set 100         | 6          | Gamelan           |
|                   | Gamelan Bali Set 120         | 6          | Gamelan           |
|                   | Gamelan Java Set 110         | 6          | Gamelan           |
|                   | Mid East Set 100             | 3          | Mid East          |
|                   | Mid East Set 120             | 3          | Mid East          |
|                   | Mid East Set 140             | 3          | Mid East          |
|                   | Mid East Set 80              | 3          | Mid East          |
| GAMELAN ORCHESTRA |                              |            |                   |
| Bali              | Calung                       | 6          | Gamelan           |
|                   | Jegogan                      | 6          | Gamelan           |
|                   | Kantilan                     | 6          | Gamelan           |
|                   | Pemade                       | 6          | Gamelan           |
|                   | Reyong                       | 6          | Gamelan           |
|                   | Suling Flute                 | 6          | Gamelan           |
|                   | Balinese Gamelan Gongs       | 6          | Gamelan           |
|                   | Ceng Ceng Cymbals + Loops    | 6          | Gamelan           |
|                   | Ceng-Ceng + Loops            | 6          | Gamelan           |
|                   | Gentorak Bells               | 6          | Gamelan           |
|                   | Kemong + Kempli              | 6          | Gamelan           |
|                   | Kendang + Loops              | 6          | Gamelan           |

#### Instrument

Name

9

Java

| Java                 | Bonang Barung                | 6 | Gamelan                |
|----------------------|------------------------------|---|------------------------|
|                      | Bonang Panerus               | 6 | Gamelan                |
|                      | Demung                       | 6 | Gamelan                |
|                      | Gambang                      | 6 | Gamelan                |
|                      | Gender                       | 6 | Gamelan                |
|                      | Kempul                       | 6 | Gamelan                |
|                      | Kenong                       | 6 | Gamelan                |
|                      | Peking                       | 6 | Gamelan                |
|                      | Siter                        | 6 | Gamelan                |
|                      | Saron                        | 6 | Gamelan                |
|                      | Slenthem                     | 6 | Gamelan                |
|                      | Gongs Ageng                  | 6 | Gamelan                |
|                      | Kecer Small Cymbals          | 6 | Gamelan                |
|                      | Kendhang Drums               | 6 | Gamelan                |
|                      | Kethuk & Kempiang            | 6 | Gamelan                |
| CONCS RELIS & METALS |                              |   |                        |
| Bells & Chimes       | Belltree                     | 3 | Various                |
|                      | Bhutan Bells                 | 2 | Asia, Various          |
|                      | China Finger Cymbals         | 1 | China                  |
|                      | Dream Catcher                | 1 | North America, Various |
|                      | Iran Fingercymbals           | 3 | Mid East, Various      |
|                      | Mini Bells                   | 2 | Various                |
|                      | Small Burma Bells            | 1 | Asia, Various          |
|                      | Small Tubular Bells          | 1 | Various                |
|                      | Tibetan Cymbals              | 1 | Tibet, Various         |
|                      | Various Bells                | 6 | Various                |
|                      | Vietnam Bells                | 2 | Vietnam, Various       |
|                      | Windbells                    | 3 | Various                |
|                      | Windchimes Ethno World       | 5 | Various                |
| Bowls                | Big Rako Bowls               | 2 | Japan                  |
|                      | Big Tibetan Singing Bowls    | 2 | Tibet                  |
|                      | Rin Singing Bowls            | 2 | Japan                  |
|                      | Tibetan Singing Bowls        | 1 | Tibet                  |
| Cymbals              | Crash, Ride & Splash Cymbals | 5 | Various                |
|                      | Hand Cymbals                 | 1 | Various                |
|                      | Military Cymbals             | 2 | Various                |
| Gongs                | Big Feng Gong                | 5 | China                  |
| -                    | Gong Besar 18"               | 1 | Indonesia              |
|                      | Java Gong                    | 2 | Indonesia              |
|                      | Mongolian Gong               | 4 | Mongolia               |
|                      | Tam Tam Besar                | 2 | Indonesia              |
|                      | Thai Gong 14"                | 1 | Asia                   |
|                      | Various Gongs                | 6 | China                  |
|                      | Wuhan Tam Tam                | 2 | China                  |

| Instrument           | Name                    | EW Vol Nr. | Musical Style                  |
|----------------------|-------------------------|------------|--------------------------------|
| Kalimbas             | Bass Kalimba            | 2          | Africa                         |
|                      | Kalimba 15              | 1          | Africa                         |
|                      | Kalimba 5               | 1          | Africa                         |
|                      | Kalimba Hugh Tracey     | 3          | Africa                         |
| Metals               | Gamelan Crash Bells     | 1          | Gamelan                        |
| incuis               | Jews Harn               | 4          | Various                        |
|                      | Metal Squares           | 1          | Various                        |
|                      | Mongolian Jews Harn     | 1          | Mongolia                       |
|                      | Waterphone              | 6          | North America Various Melodici |
| Melallophones        | Bamboo Vibranhone       | 1          | Indonesia                      |
| Melanophones         | Glockenspiel            | 1000       | Europe Verious                 |
|                      | Matallankan             | 1          | Europe, various                |
|                      | Metallophon             | 1          | Europe, various                |
|                      | Saron Gamelan           | 1          | Indonesia                      |
| KEY INSTRUMENTS      | Concertina              | 6          | Europe, Various                |
|                      | Dallape Accordion       | 2          | Europe, Various                |
|                      | Harmonium               | 6          | Medieval, Europe + India       |
|                      | Melodica                | 2          | Europe, Various                |
|                      | Scale Changer Harmonium | 2          | Medieval, Europe + India       |
|                      | Shanghai Baby Piano     | 1          | China                          |
|                      | Shruti Boy              | 6          | Medieval Europe + India        |
|                      | Steirische Harmonika    | 6          | Alpine Folk                    |
|                      |                         | - 80 C     |                                |
| STRINGED INSTRUMENTS | Acoustic Bass Vester    | 2          | Europe, Various                |
|                      | Alpine Dulcimer         | 6          | Alpine Folk                    |
|                      | Alpine Raffele          | 6          | Alpine Folk                    |
|                      | Alpine Zither           | 6          | Alpine Folk                    |
|                      | Autoharp                | 6          | Folk, Alpine Folk              |
|                      | Balalaika               | 2          | Russia                         |
|                      | Bandura                 | 5          | Ukraine, Russia                |
|                      | Banjo 5-String          | 6          | North America                  |
|                      | Banjo Framus            | 1          | North America                  |
|                      | Banjolin                | 2          | North America                  |
|                      | Big Erhu Plectrum       | 1          | China                          |
|                      | Bouzouki Sakis          | 2          | Europe, Greece                 |
|                      | Ceylon Guitar           | 1 22 22    | China                          |
|                      | Charango                | 6          | South America                  |
|                      | Contra Bass Guitar      | 1          | Alpine Folk                    |
|                      | Cora                    | 2          | Africa                         |
|                      | Cümbüs                  | 3          | Mid East                       |
|                      | Domra                   | 2          | Europe, Various                |
|                      | Dra-Ngen                | 2          | Bhutan, Asia                   |
|                      | Grand Monochord         | 3          | Europe Various                 |
|                      | Joochin Dulcimer        | 4          | Mongolia                       |
|                      | Kantele                 | 1          | Russia Various                 |
|                      | ixantoit                | 1          | ixussia, various               |

| Koto                       | 6 | Japan                 |
|----------------------------|---|-----------------------|
| Mandolin Truxa             | 1 | North America, Europe |
| Mandolin Key               | 6 | North America, Europe |
| Nylon Guitar Hanika        | 6 | Alpine Folk, various  |
| Oud                        | 2 | Mid East              |
| Oud Licks                  | 3 | Mid East              |
| Renaissance Lute           | 6 | Medieval, Europe      |
| Resonator Guitar           | 2 | North America         |
| Santoor Saberi             | 2 | Mid East              |
| Turkey Saz                 | 1 | Mid East              |
| Saz Licks                  | 3 | Mid East              |
| Sitar                      | 2 | India                 |
| Small Erhu Plectrum        | 1 | China                 |
| Small Kantele              | 1 | Europe, Various       |
| Steel String Guitar Falcon | 1 | Various               |
| Tampura                    | 2 | India                 |
| Tanbur                     | 3 | Mid East              |
| Timple                     | 2 | South Europe, Various |
| Ukulele                    | 2 | North America         |
| Zheng Harp                 | 2 | China                 |
| Zsoura Sakis               | 2 | Europe, Greece        |
|                            |   |                       |

#### WOODWINDS & BRASS

| Alphorn                   | 6   | Alpine Folk              |
|---------------------------|-----|--------------------------|
| Alpine Flugelhorn         | 6   | Alpine Folk              |
| Alpine Trombone           | 6   | Alpine Folk              |
| Alpine Tumpet             | 6   | Alpine Folk              |
| Alpine Tuba               | 6   | Alpine Folk              |
| Alpine Clarinets          | 6   | Alpine Folk              |
| Bamboo Flute              | 1   | Indonesia                |
| Bansuri                   | 6   | India                    |
| Bawu                      | 2   | China                    |
| Ceylon Snake Charmer      | 1   | India                    |
| Ciaramella                | 4   | Europe, Italy            |
| Dagoba Flute              | 1   | India                    |
| Didgeridoo                | 4   | Australia                |
| Duduk                     | 4   | Mid East                 |
| Dung Dkar Conch Trumpets  | 2   | Tibet, Asia              |
| Dvojacka Doubletone Flute | 4,6 | Europe, Slovakia         |
| Fujara Flute              | 3,4 | Europe, Slovakia         |
| Hawaiian Shellhorn        | 2   | North America            |
| Hotchiku                  | 4   | Japan                    |
| Hulusi                    | 2   | China                    |
| Indian Snake Charmer      | 1   | India                    |
| Irish Traverse Flute      | 4,6 | Europe, Celtic, Medieval |

| Irish Low Whistle       | 1   | Europe, Celtic, Medieval       |
|-------------------------|-----|--------------------------------|
| Low Whistle licks       | 3   | Europe, Celtic, Medieval       |
| Overtton Whistles       | 3   | Europe, Celtic, Medieval       |
| Susato Whistle          | 1   | Europe, Celtic, Medieval       |
| Tin Whistle licks       | 4   | Europe, Celtic, Medieval       |
| Kena                    | 2   | South America                  |
| Krumhorn                | 4   | Medieval, Europe               |
| Launeddas               | 4,6 | Europe, Italy                  |
| Mancosedda              | 4,6 | Europe, Italy                  |
| Mexican Piccolo Flute   | 1   | North America, Various         |
| Moceno Bassflute        | 2   | South America                  |
| Native American Flute   | 6   | North America                  |
| Ney Flute               | 5   | Mid East                       |
| Tenor + Sopran Ocarinas | 4   | Europe, Italy                  |
| Italian Ocarina         | 1   | Europe, Italy                  |
| Peruvian Ocarinas       | 2   | South America                  |
| Panflute                | 2   | South America                  |
| Panflute Canira         | 5   | South America, Romania, Greece |
| Pinkillo Flute          | 4   | South America                  |
| Pivana Flutes           | 5   | Europe, Corsica                |
| Rag Dun Horns           | 2   | Tibet                          |
| Recorder                | 1   | Medieval, Europe, Alpine Folk  |
| Tenor Recorder          | 2   | Medieval, Europe, Alpine Folk  |
| Schwegel Flute          | 6   | Medieval, Europe               |
| Shakuhachi              | 4   | Japan                          |
| Shawn                   | 6   | Medieval, Europe               |
| Shenai                  | 2   | Medieval, Europe + India       |
| Sheng                   | 2   | China                          |
| Shiva Flute             | 2   | India                          |
| Uilleann Pipes          | 3   | Medieval, Europe               |
| Various Flute FX        | 1   | Various                        |
| Zukra Bagpipe           | 2   | Medieval, Europe + Tunesia     |
|                         |     |                                |
| African Donn Donn       | 1   | Africa                         |
| Bass Cajon              | 2   | South America                  |
| Bass Skin Udu           | 2   | Africa                         |
| Bendir Framedrum        | 2   | Africa                         |
| Big Ethnic Tom Drums    | 5   | Various                        |
| Big Hand Drum           | 1   | Europe, Various                |
| Ceremony Drum           | 1   | Indonesia                      |
| Darabuka                | 1   | Africa                         |
| Derbuka                 | 1   | Africa                         |
| Djembe                  | 2   | Africa                         |
| Dolek                   | 3   | South Asia                     |
| Flat Udu                | 3   | Africa                         |

12

#### WORLD DRUMS

Indonesia China Various Various South America Africa Various, FX Africa

Various, Alpine Folk

Africa Various Africa Various Various Various Various Various Various Various Various

| Gon Bops Cuica Drum     | 2 | South America   |
|-------------------------|---|-----------------|
| Gran Military Cassa     | 2 | Europe, Various |
| Indian Tablas           | 1 | India           |
| Iran Bongos             | 1 | Mid East        |
| Kanjira                 | 3 | India           |
| Madal Drum              | 1 | South Asia      |
| Military Snaredrums     | 1 | Europe, Various |
| Mongolian Framedrum     | 4 | Mongolia        |
| Mongolian Hengereg Drum | 4 | Mongolia        |
| Moroccon Conga          | 2 | Africa          |
| Oceandrum               | 3 | North America   |
| Pitched Timbales        | 1 | Various         |
| Small Cassa             | 1 | Europe, Various |
| Small Derbuka           | 1 | Mid East        |
| Surdo                   | 3 | South America   |
| Taiko Drums             | 5 | Japan           |
| Talking Drum            | 3 | Africa          |
| Tamborcito              | 2 | South America   |
| Traditional Bongos      | 1 | Various         |
| Tunis Ceremony Drum     | 2 | Africa          |
| Yambu                   | 2 | South America   |

WORLD PERCUSSION Various

Shakers

| Angklung Gamelan       | 1     |
|------------------------|-------|
| Chi Gong Balls         | 1     |
| Drum Pots              | Ci. 1 |
| Glasses                | 1     |
| Gon Bops Cuica         | 2     |
| Gopichand              | 2     |
| Log drum               | 2     |
| Spring Drums           | 3     |
| Waterdrums             | 3     |
| Traditional Cowbells   | 1     |
| African Rice Shaker    | 1     |
| Afuche Cabasa          | 1     |
| Baobab Shaker          | 3     |
| Chicken Eggs           | 1     |
| Cola Shaker            | 3     |
| Metal Guiro Shaker     | 3     |
| Mongolian Bones Shaker | 4     |
| Oceandrum Shaker       | 3     |
| Rainmakers             | 1     |
| Rattle Shaker          | 3     |
| Shaker Sets            | 3     |
| Shell Shekere          | 2     |

| Instrument / Continent | Name                   | EW Vol Nr. | Musical Style |
|------------------------|------------------------|------------|---------------|
|                        |                        | 7          |               |
|                        | Small Chickeneggs      | 3          | Various       |
|                        | Small Maracas          | 3          | Various       |
|                        | Various Maracas        | 1          | Various       |
|                        | Wood Shaker            | 3          | Various       |
| Tambourines            | Headless Tambourine    | 1          | Various       |
|                        | Schellenkranz          | 2          | Various       |
|                        | Tambourine Drum        | 1          | Various       |
|                        | Tunis Tambourine       | 2          | Africa        |
|                        | Wrist Jingles          | 2          | Various       |
| Wood Percussion        | American Woodblocks    | 1          | Various       |
|                        | Bamboo Windchimes      | 1          | Various       |
|                        | Castanets              | 1          | Spain         |
|                        | Gamelan Wooden Cowbell | 1          | Various       |
|                        | Mixed Wood Percussion  | 3          | Various       |
|                        | Wooden Bells           | 2          | Various       |
|                        | Woodstick              | 2          | Various       |
| Xylophones             | African Xylophone      | 2          | Africa        |
|                        | Balafon                | 2          | Africa        |

# 2) VOICES

| 1. North America | Native American Grandma Songs  | 5 |  |
|------------------|--------------------------------|---|--|
|                  | Native American Man Solo Songs | 5 |  |
|                  | Native American Old Man Songs  | 5 |  |
|                  | Native American Tribal Chants  | 5 |  |
|                  | Native American Style Chants   | 5 |  |
|                  | Native American Style Chants   | 5 |  |
| 2. South America | Jamaican Reggae Licks          | 6 |  |
|                  | Peruvian Male Voices           | 5 |  |
|                  | Peruvian Huayno Phrases        | 5 |  |
|                  | Peruvian Quechua Phrases       | 5 |  |
|                  | Peruvian Spanish Pop Phrases   | 5 |  |
| 3. Europe        | Alpine Jodeling Female         | 6 |  |
|                  | Alpine Jodeling Male           | 6 |  |
|                  | Boy Solo Voices                | 5 |  |
|                  | Bulgarian Female Voices        | 5 |  |
|                  | European Chamber Choir         | 5 |  |
|                  | European Ethnic Choir          | 5 |  |
|                  | Fouxi European Ethnic Voices   | 5 |  |
|                  | Gregorian Chants               | 5 |  |
|                  | Human Whistling                | 5 |  |
|                  | Lipa European Ethnic Voices    | 5 |  |

| Continent    | Name                                  | EW Vol Nr. |
|--------------|---------------------------------------|------------|
|              | Nanina European Ethnic Voices         | 5          |
|              | Paulo European Ethnic Voices          | 5          |
|              | Ukrainian Traditional Songs           | 5          |
| 4. Africa    | African Children's Choir              | 6          |
|              | African Mixed Choir                   | 6          |
|              | African Man Solo Voice                | 6          |
|              | African Women's Choir                 | 6          |
|              | Algerian Solo Voice                   | 6          |
|              | Cameroon Male Voices                  | 5          |
|              | Guinean Male Voices                   | 5          |
|              | Malawian Men Solo Voices              | 6          |
|              | Malawian Women Solo Voices            | 6          |
| 5. West Asia | Arabic Style Licks                    | 5          |
|              | Neda Arabic Voices                    | 5          |
|              | Neda Iranian Voices                   | 5          |
|              | Indian Wedding Women                  | 6          |
|              | Indian Folk Women                     | 6          |
|              | Indian Young Men Solo                 | 6          |
|              | Indian Prayer Men Solo                | 6          |
|              | Indian Folk Men Solo                  | 6          |
|              | Turkish Male Voices                   | 5          |
|              | Turkish Female Voices                 | 6          |
| 6. East Asia | Balinese Voices                       | 6          |
|              | Chinese Traditional Female Voices     | 5          |
|              | Chinese Traditional Male Voices       | 5          |
|              | Chinese Opera Style Female            | 5          |
|              | Chinese Opera Style Male              | 5          |
|              | Chinese Duet                          | 5          |
|              | Mongolian Female Solo Voices          | 4          |
|              | Mongolian Male Khoomii Overtone Voice | s 4        |
|              | Mongolian Male Solo Voices            | 4          |
|              | Mongolian Male Subtone Voices         | 4          |
|              | Mongolian Vocal Ensemble              | 4          |

## LICENSE AGREEMENT

The samples and software contained in this library are licensed to you for use in music, multimedia and film productions only. Only the purchaser of this product is authorized to use the sounds. Unauthorized copying, reproduction (including conversion and reproduction in other data formats) hire, rental, public performance, broad casting and distribution is expressly prohibited. Best Service constantly monitors other soundware releases to check for copyright infringements, and will prosecute all piracy and copyright violations to full extent of the law.

© 2017 best service. All rights reserved

Please contact support@bestservice.de - For additional information and updates, please visit: www.bestservice.de